## **HDD MUSICを再生する**

## アルバムを選ぶ

アルバム順再生時は、アルバム一覧からアル バムを選んで再生できます。

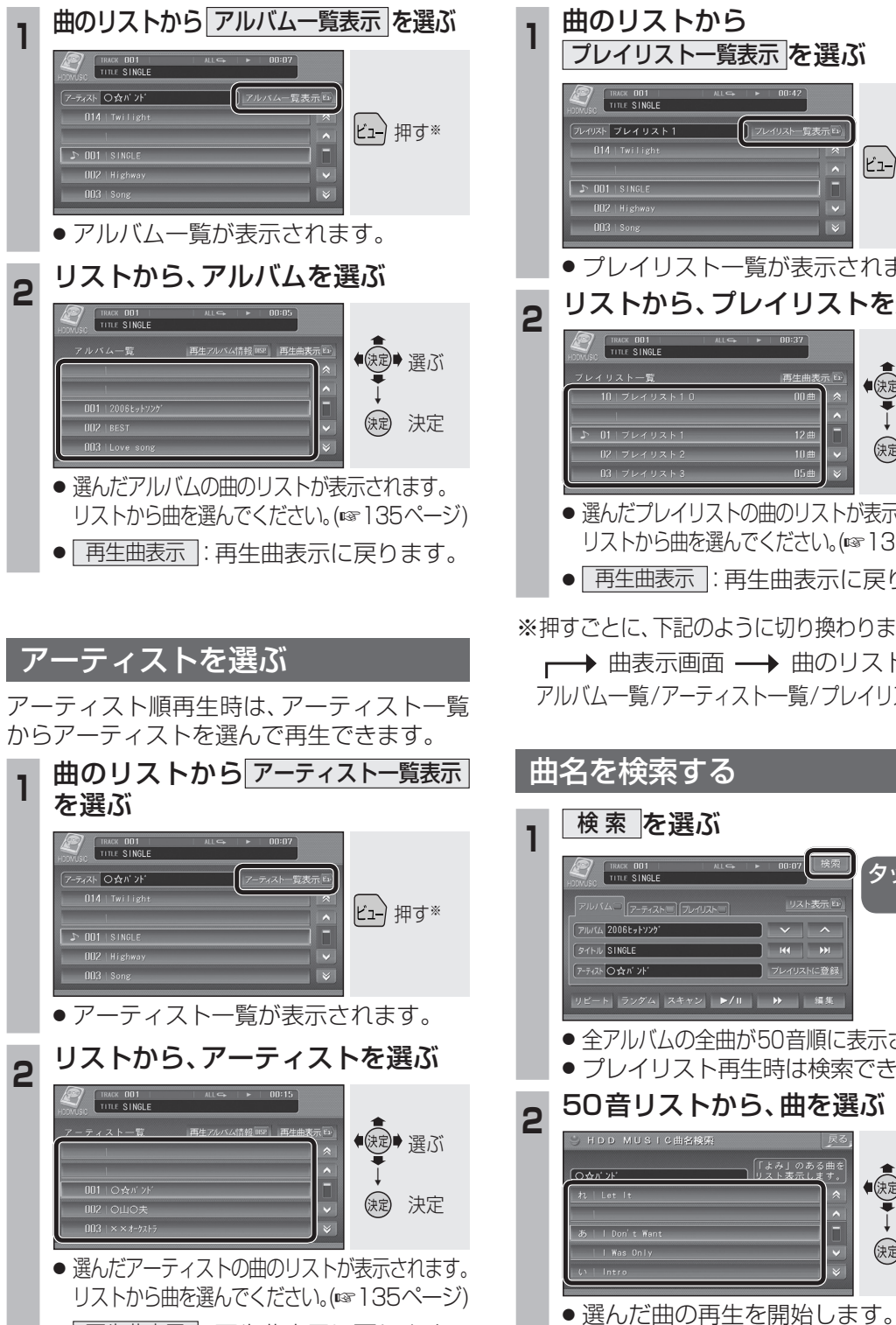

● 再生曲表示 : 再生曲表示に戻ります。

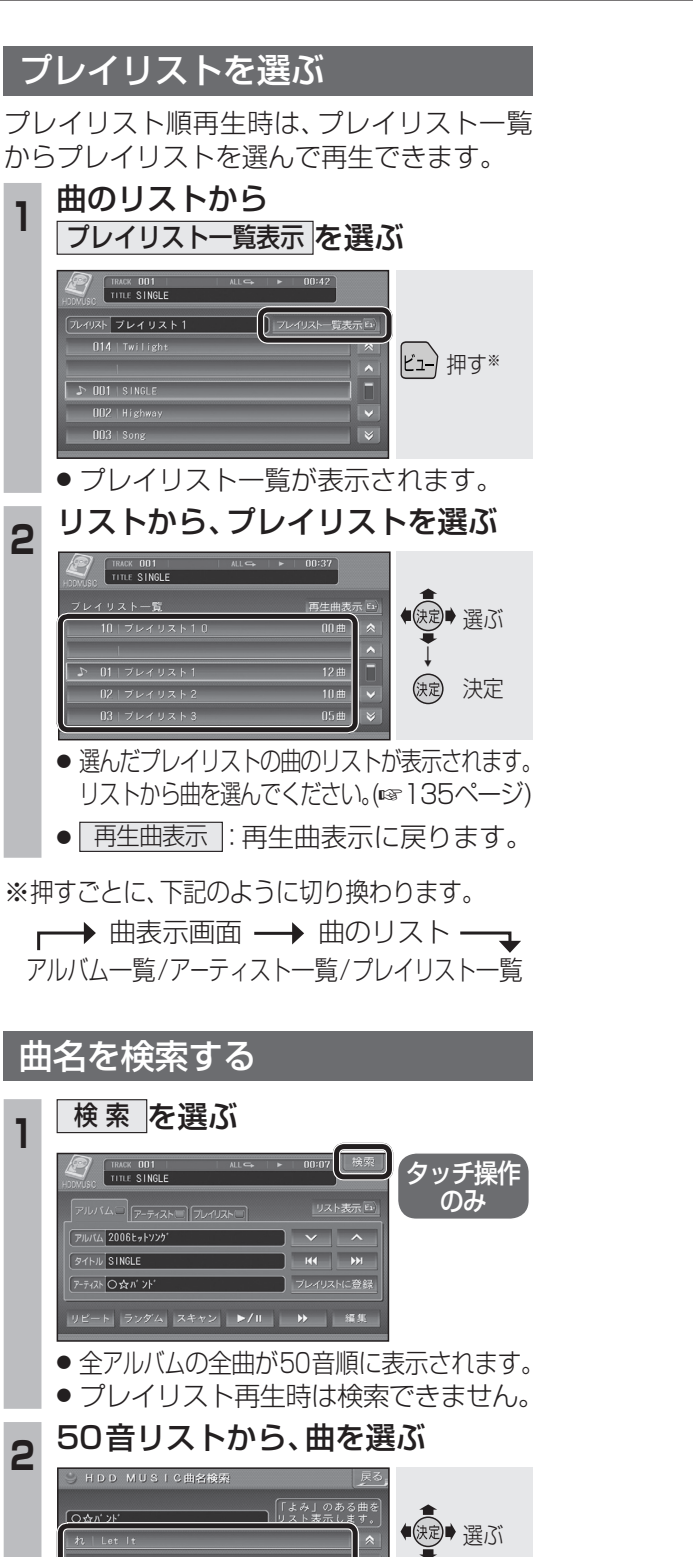

(決定)決定

よみの情報がない曲は表示されません。

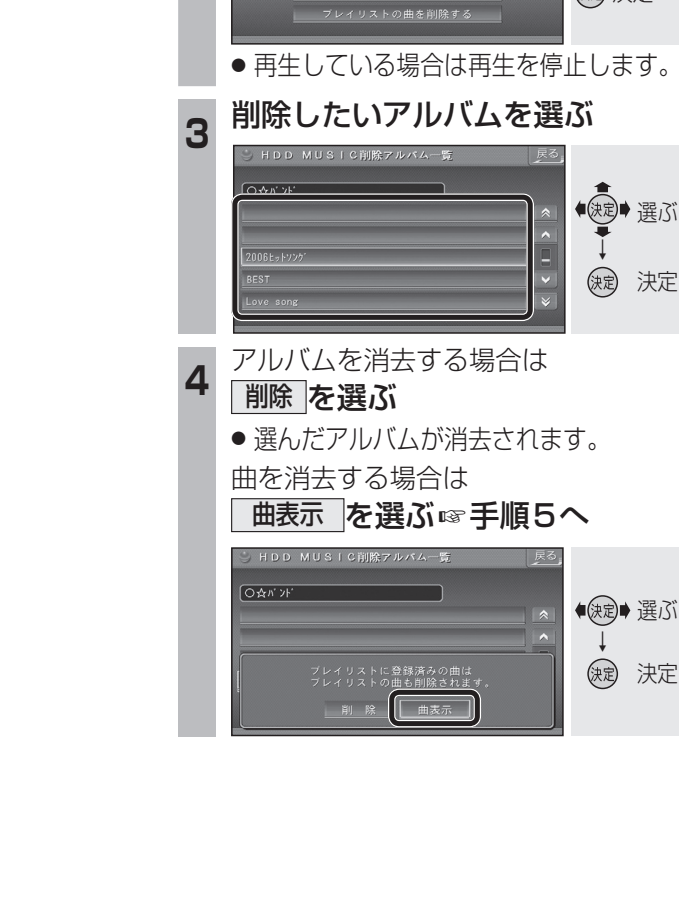

アルバム/曲を消去する

-ト ランダム スキャン ▶/Ⅱ ▶ 編集

フレイリストの名称を変更する マレイリストの名称を変更する

編集を選ぶ

TITLE SINGLE

L SINGLE

2

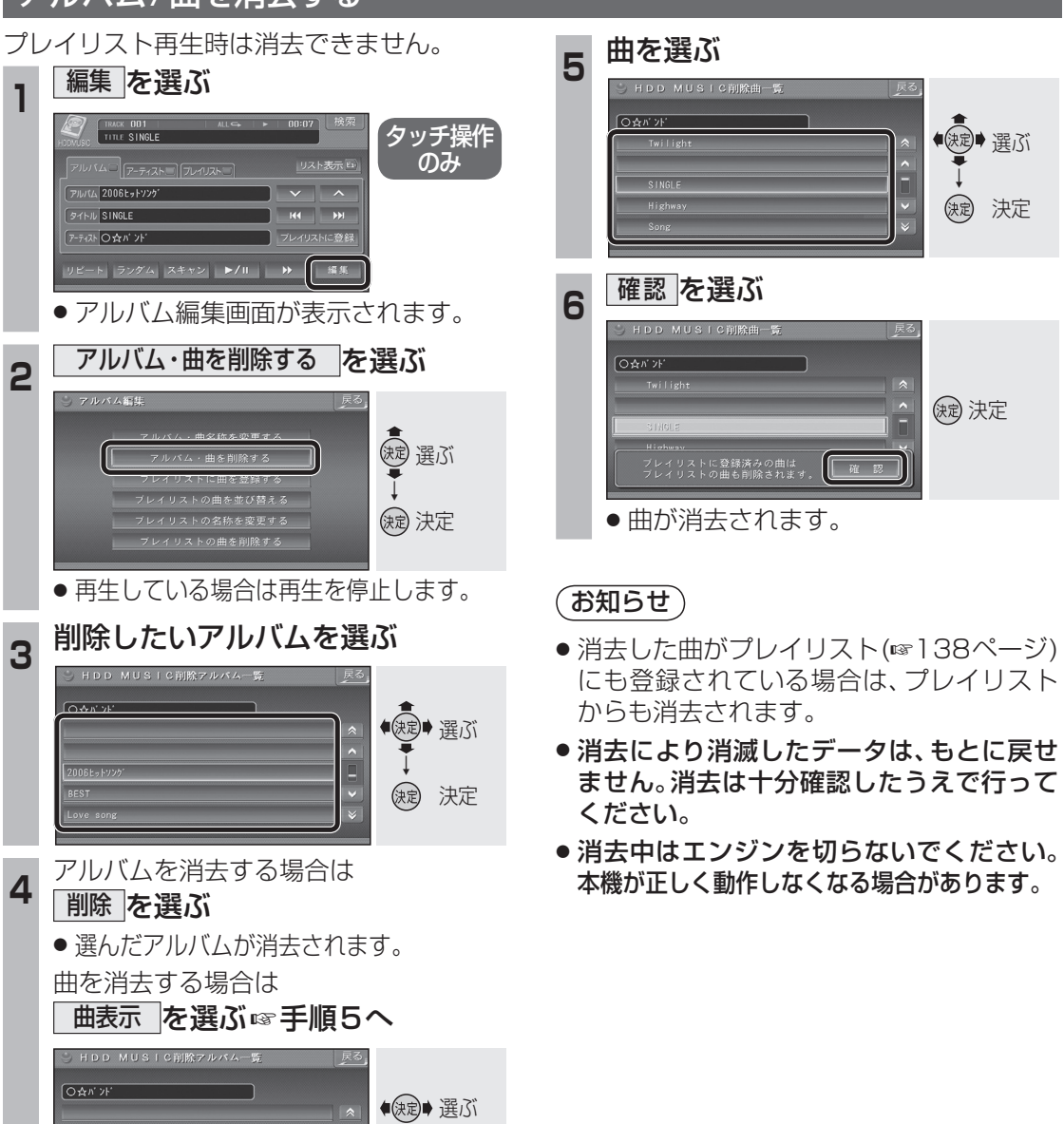